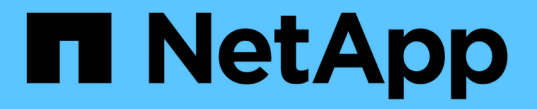

## ローカルユーザロールを使用する SANtricity 11.8

NetApp December 16, 2024

This PDF was generated from https://docs.netapp.com/ja-jp/e-series-santricity-118/um-certificates/view-local-user-roles-unified.html on December 16, 2024. Always check docs.netapp.com for the latest.

# 目次

| ローカルユーザロールを使用する        | <br> | <br>1 |
|------------------------|------|-------|
| ローカルユーザロールの表示          | <br> | <br>1 |
| ローカルユーザプロファイルのパスワードの変更 | <br> | <br>1 |
| ローカルユーザのパスワード設定の変更     | <br> | <br>2 |

## ローカルユーザロールを使用する

### ローカルユーザロールの表示

[ローカルユーザーの役割]タブでは、ユーザーとデフォルトの役割とのマッピングを表示 できます。これらのマッピングは、Unified ManagerのWebサービスプロキシで適用され るロールベースアクセス制御(RBAC)の一部です。

開始する前に

Security Adminの権限を含むユーザプロファイルでログインする必要があります。そうしないと、アクセス管 理機能は表示されません。

タスクの内容

ユーザとマッピングは変更できません。変更できるのはパスワードのみです。

手順

- 1. アクセス管理\*を選択します。
- 2. [ローカルユーザー役割\*(Local User Roles \*)]タブを選択します。

表にユーザが表示されます。

- <sup>。</sup> admin--システム内のすべての機能にアクセスできるスーパー管理者。このユーザにはすべてのロール が含まれます。
- <sup>。</sup>\* storage \*--すべてのストレージ・プロビジョニングを担当する管理者。このユーザには、Storage Admin、Support Admin、Monitorのロールが含まれています。
- \* security \*--アクセス管理や証明書管理など、セキュリティ設定を担当するユーザー。このユーザには、Security AdminとMonitorのロールが含まれています。
- <sup>。</sup>\* support \*--ハードウェアリソース、障害データ、ファームウェアアップグレードを担当するユーザ ー。このユーザには、Support AdminとMonitorのロールが含まれています。
- <sup>。</sup>\*monitor \*--システムへの読み取り専用アクセス権を持つユーザー。このユーザにはMonitorロールのみ が含まれています。
- <sup>。</sup>\* rw \*(読み取り/書き込み)-このユーザには、Storage Admin、Support Admin、Monitorのロールが含 まれています。
- <sup>。</sup>\* ro \*(読み取り専用)--このユーザーには、Monitorロールのみが含まれています。

## ローカルユーザプロファイルのパスワードの変更

#### アクセス管理で各ユーザのユーザパスワードを変更できます。

開始する前に

- Root Adminの権限が割り当てられたローカル管理者としてログインする必要があります。
- ・ローカル管理者のパスワードを確認しておく必要があります。

タスクの内容

パスワードを選択する際は、次のガイドラインに注意してください。

- 新しいローカルユーザパスワードは、最小パスワードの現在の設定([設定の表示/編集])以上にする必要 があります。
- パスワードは大文字と小文字が区別されます。
- パスワードの末尾のスペースは削除されません。パスワードにスペースが含まれている場合は、スペース を含めるように注意してください。
- ・セキュリティを強化するために、15文字以上の英数字を使用し、パスワードを頻繁に変更してください。

手順

- 1. アクセス管理\*を選択します。
- 2. [ローカルユーザー役割\*(Local User Roles \*)]タブを選択します。
- 3. 表からユーザを選択します。

[パスワードの変更]ボタンが使用可能になります。

4. [パスワードの変更\*]を選択します。

[パスワードの変更]ダイアログボックスが開きます。

- 5. ローカルユーザパスワードの最小文字数が設定されていない場合は、システムにアクセスする際にユーザ にパスワードの入力を求めるチェックボックスを選択できます。
- 6. 選択したユーザの新しいパスワードを2つのフィールドに入力します。
- 7. この操作を確認するためにローカル管理者パスワードを入力し、\*変更\*をクリックします。

結果

ユーザが現在ログインしている場合、パスワードを変更するとユーザのアクティブなセッションが終了しま す。

### ローカルユーザのパスワード設定の変更

すべての新規または更新されるローカルユーザパスワードに必要な最小文字数を設定で きます。また、ローカルユーザがパスワードを入力せずにシステムにアクセスできるよ うにすることもできます。

開始する前に

Root Adminの権限が割り当てられたローカル管理者としてログインする必要があります。

#### タスクの内容

ローカルユーザパスワードの最小文字数を設定する際は、次のガイドラインに注意してください。

- ・設定を変更しても、既存のローカルユーザパスワードには影響しません。
- ・ローカルユーザパスワードの最小文字数は0~30文字に設定する必要があります。
- 新しいローカルユーザパスワードは、現在の最小文字数の設定以上にする必要があります。
- ローカルユーザがパスワードを入力せずにシステムにアクセスできるようにする場合は、パスワードの最

小文字数を設定しないでください。

#### 手順

- 1. アクセス管理\*を選択します。
- 2. [ローカルユーザー役割\*(Local User Roles \*)]タブを選択します。
- 3. 「表示/設定の編集」を選択します。

[ローカルユーザーパスワードの設定]ダイアログボックスが開きます。

- 4. 次のいずれかを実行します。
  - <sup>。</sup>ローカルユーザがパスワードを入力せずにsystem\_に アクセスできるようにするには、「すべてのロ ーカルユーザパスワードを最低必要とする」チェックボックスをオフにします。
  - ・すべてのローカルユーザパスワードに対してパスワードの最小文字数を設定するには、[Require all local user passwords to be at least]チェックボックスをオンにし、スピンボックスですべてのローカル ユーザパスワードの最小文字数を設定します。

新しいローカルユーザパスワードは現在の設定以上にする必要があります。

5. [保存 (Save)]をクリックします。

Copyright © 2024 NetApp, Inc. All Rights Reserved. Printed in the U.S.このドキュメントは著作権によって保護されています。著作権所有者の書面による事前承諾がある場合を除き、画像媒体、電子媒体、および写真複写、記録媒体、テープ媒体、電子検索システムへの組み込みを含む機械媒体など、いかなる形式および方法による複製も禁止します。

ネットアップの著作物から派生したソフトウェアは、次に示す使用許諾条項および免責条項の対象となりま す。

このソフトウェアは、ネットアップによって「現状のまま」提供されています。ネットアップは明示的な保 証、または商品性および特定目的に対する適合性の暗示的保証を含み、かつこれに限定されないいかなる暗示 的な保証も行いません。ネットアップは、代替品または代替サービスの調達、使用不能、データ損失、利益損 失、業務中断を含み、かつこれに限定されない、このソフトウェアの使用により生じたすべての直接的損害、 間接的損害、偶発的損害、特別損害、懲罰的損害、必然的損害の発生に対して、損失の発生の可能性が通知さ れていたとしても、その発生理由、根拠とする責任論、契約の有無、厳格責任、不法行為(過失またはそうで ない場合を含む)にかかわらず、一切の責任を負いません。

ネットアップは、ここに記載されているすべての製品に対する変更を随時、予告なく行う権利を保有します。 ネットアップによる明示的な書面による合意がある場合を除き、ここに記載されている製品の使用により生じ る責任および義務に対して、ネットアップは責任を負いません。この製品の使用または購入は、ネットアップ の特許権、商標権、または他の知的所有権に基づくライセンスの供与とはみなされません。

このマニュアルに記載されている製品は、1つ以上の米国特許、その他の国の特許、および出願中の特許によって保護されている場合があります。

権利の制限について:政府による使用、複製、開示は、DFARS 252.227-7013(2014年2月)およびFAR 5252.227-19(2007年12月)のRights in Technical Data -Noncommercial Items(技術データ - 非商用品目に関 する諸権利)条項の(b)(3)項、に規定された制限が適用されます。

本書に含まれるデータは商用製品および / または商用サービス(FAR 2.101の定義に基づく)に関係し、デー タの所有権はNetApp, Inc.にあります。本契約に基づき提供されるすべてのネットアップの技術データおよび コンピュータ ソフトウェアは、商用目的であり、私費のみで開発されたものです。米国政府は本データに対 し、非独占的かつ移転およびサブライセンス不可で、全世界を対象とする取り消し不能の制限付き使用権を有 し、本データの提供の根拠となった米国政府契約に関連し、当該契約の裏付けとする場合にのみ本データを使 用できます。前述の場合を除き、NetApp, Inc.の書面による許可を事前に得ることなく、本データを使用、開 示、転載、改変するほか、上演または展示することはできません。国防総省にかかる米国政府のデータ使用権 については、DFARS 252.227-7015(b)項(2014年2月)で定められた権利のみが認められます。

#### 商標に関する情報

NetApp、NetAppのロゴ、http://www.netapp.com/TMに記載されているマークは、NetApp, Inc.の商標です。その他の会社名と製品名は、それを所有する各社の商標である場合があります。